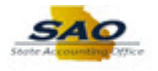

## Adding, Updating and Reviewing the Personal Details Page - ESS

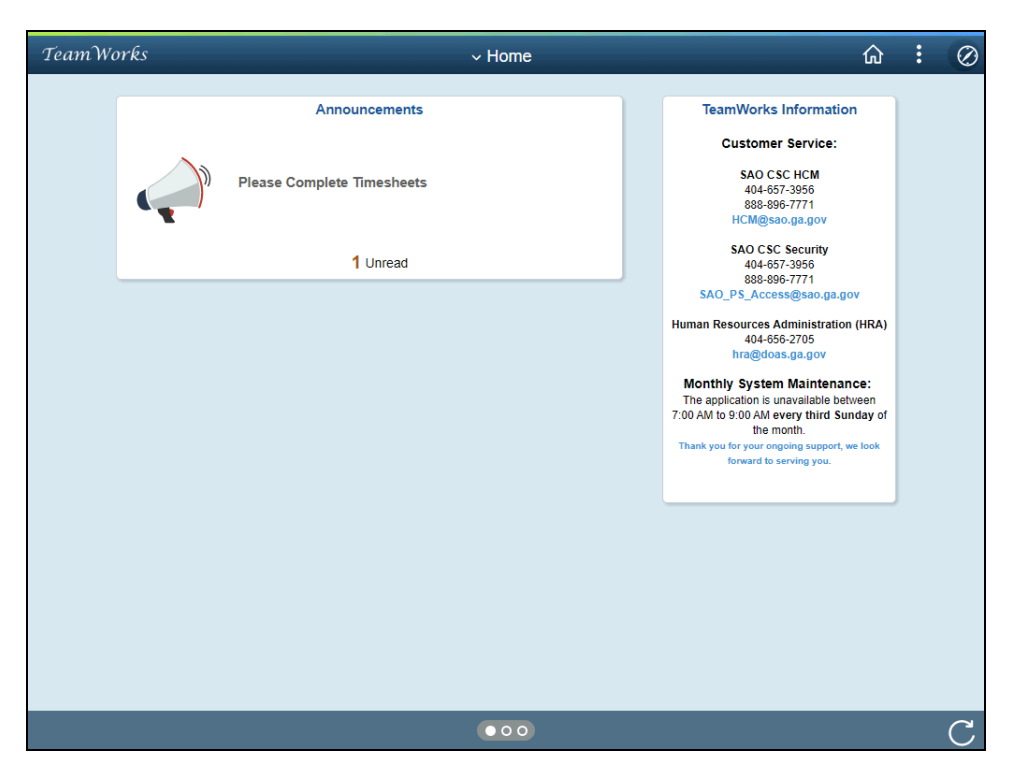

| Step | Action                                                                |
|------|-----------------------------------------------------------------------|
| 1.   | Users have two ways to access the Personal Details page in TeamWorks. |

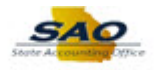

| TeamWorks         | ✓ Employee Self Service                      | © : ۵            |
|-------------------|----------------------------------------------|------------------|
| Monthly Schedule  | Home<br>Employee Self Service<br>WorkCenters | Job Descriptions |
| Performance Notes | Payroll                                      | Personal Details |
|                   | Last Pay Date 03/15/2022                     |                  |
| Performance       | Compensation History                         | Benefits Summary |
|                   | 000                                          | C.               |

| Step | Action                                                                                                    |
|------|----------------------------------------------------------------------------------------------------|
| 2.   | Users can access the <b>Personal Details</b> page by first clicking the <b>Employee Self Service</b> link found in the drop-down menu on the <b>Home</b> page, then by clicking on the <b>Personal Details</b> tile. |

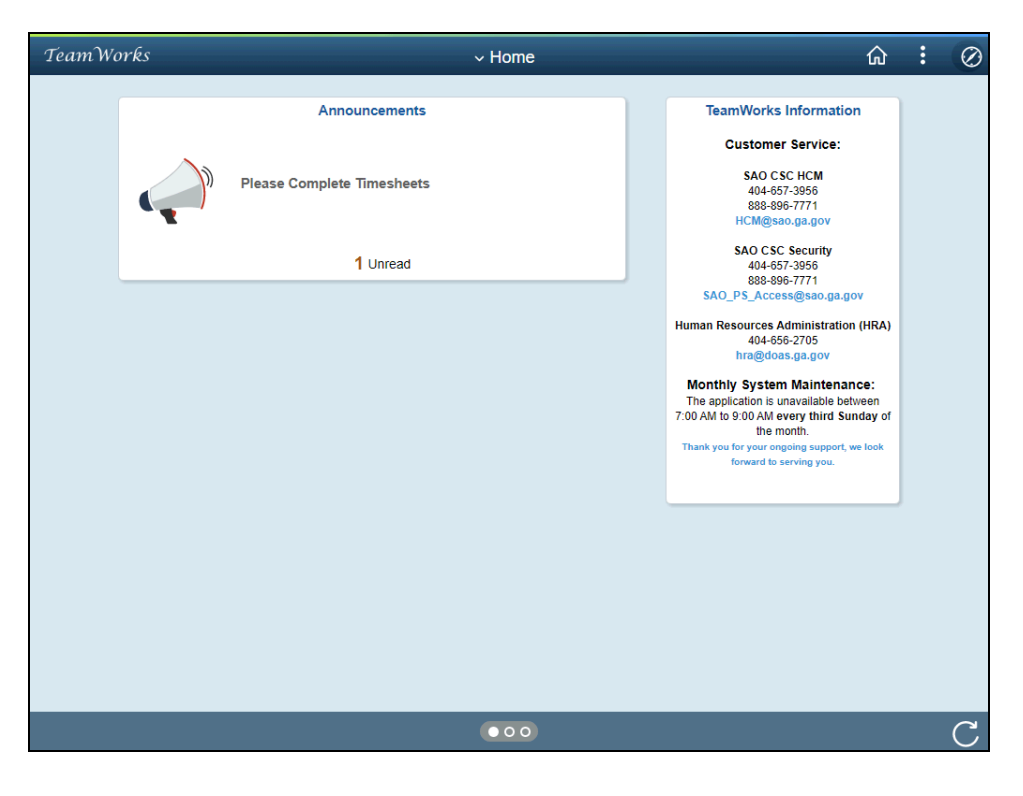

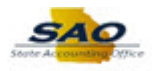

| Step | Action                                                                                                    |
|------|----------------------------------------------------------------------------------------------------|
| 3.   | Users can also access the <b>Personal Details</b> page by using the <b>NavBar</b> located at the top of the page to access the navigation menu.                                                                                          |
|      | For this example, we will navigate to the <b>Personal Details</b> page using the <b>NavBar</b> . Begin by clicking on the <b>NavBar</b> .                                                                                                |
|      | <b>Note:</b> This simulation is an example of a transaction. When entering a transaction in the live TeamWorks HCM system, please select all values and options based on agency policy, the paperwork on hand and the current situation. |
|      | Click the NavBar button.                                                                                                    |

| TeamWorks | ~ Home                                                   |                                                                                                    | 命                                             | :       | $\oslash$        |
|-----------|----------------------------------------------------------|----------------------------------------------------------------------------------------------------|-----------------------------------------------|---------|------------------|
| TeamWorks | ✓ Home Announcements Please Complete Timesheets 1 Unread | TeamWorks Informa<br>Customer Service<br>SAO CSC HCM<br>404-657-3956<br>888-398-7771<br>HCM@sao.ga.gov<br>SAO CSC Security<br>404-657-3956<br>888-896-7771<br>SAO_PS_Accese@sao.g<br>Human Resources Administra<br>404-656-6705<br>hra@doa.ga.gov | tion<br>:<br>a.gov<br>tion (HRA)              | NavBar  | ©<br>Ces<br>ites |
|           |                                                          | Monthly System Mainter<br>The application is unavailable<br>7:00 AM to 9:00 AM every third<br>the month.<br>Thank you for your engoing supp-<br>forward to serving you.                                                                           | nance:<br>between<br>Sunday of<br>rt, we look | Navigat | )<br>7           |
|           |                                                          |                                                                                                    |                                               |         |                  |

| Step | Action                           |
|------|----------------------------------|
| 4.   | Click the <b>Navigator</b> link. |
|      | Ninder Ø                         |
|      |                                  |
|      | N Train                          |
|      |                                  |
|      |                                  |
|      |                                  |

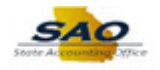

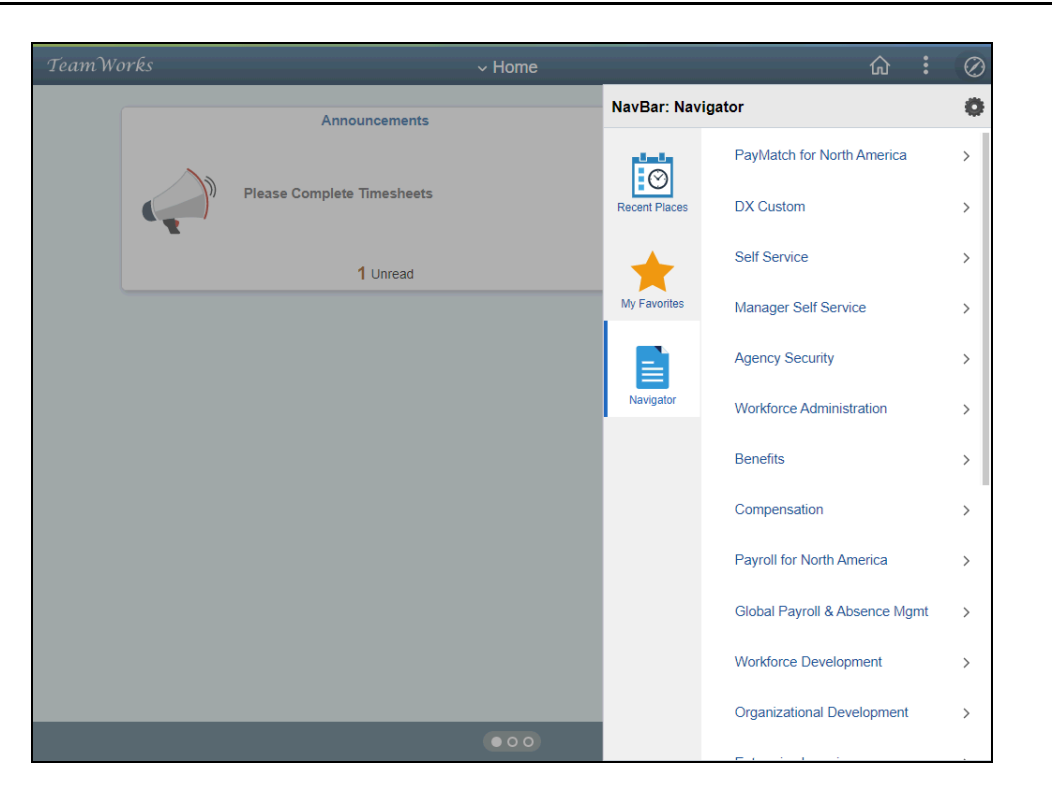

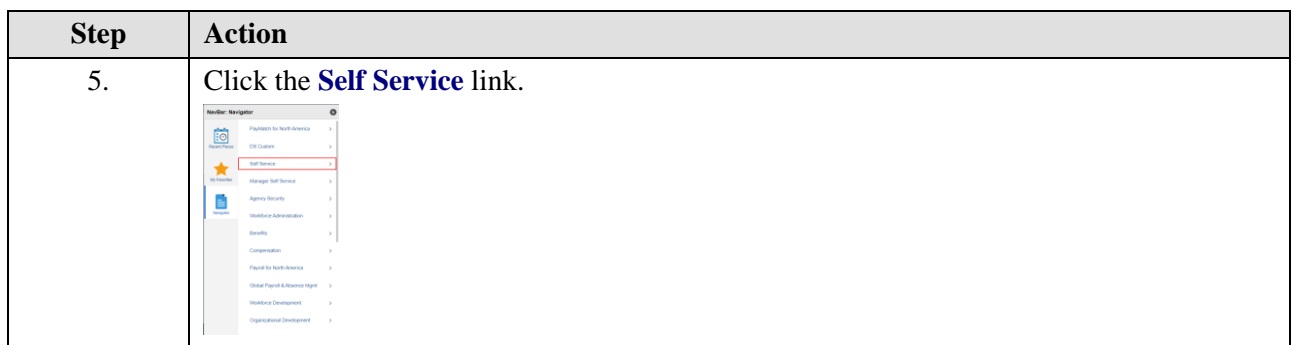

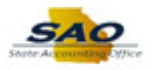

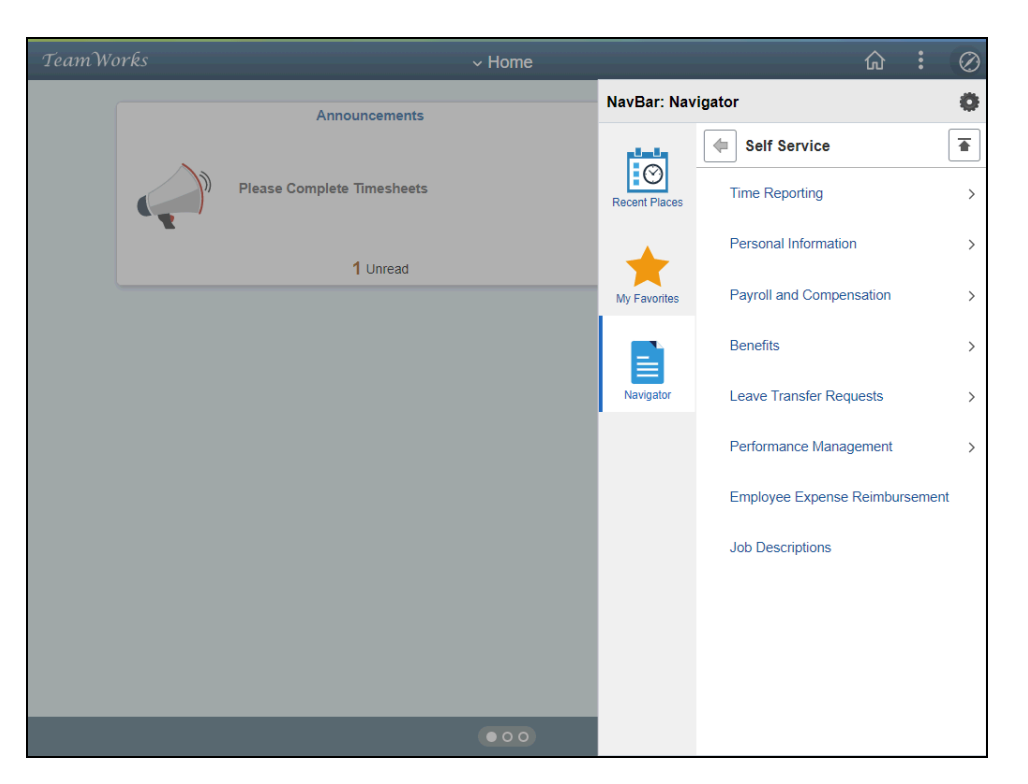

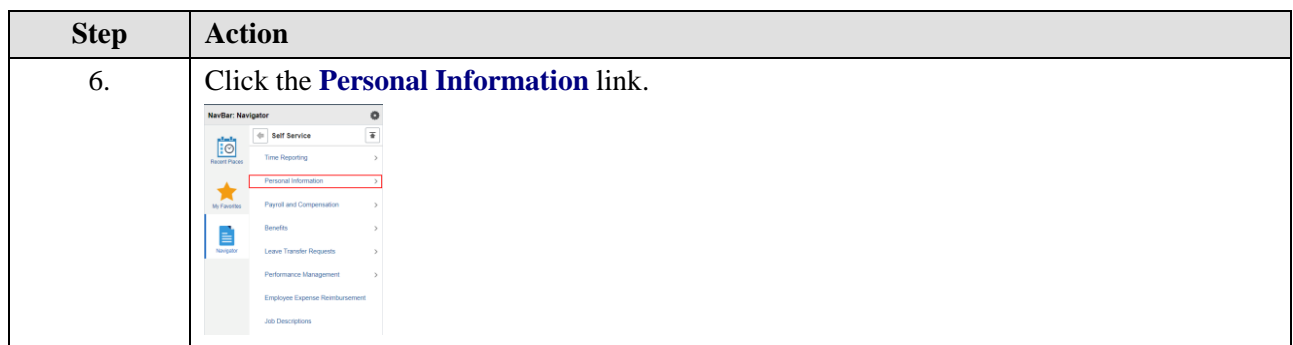

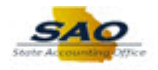

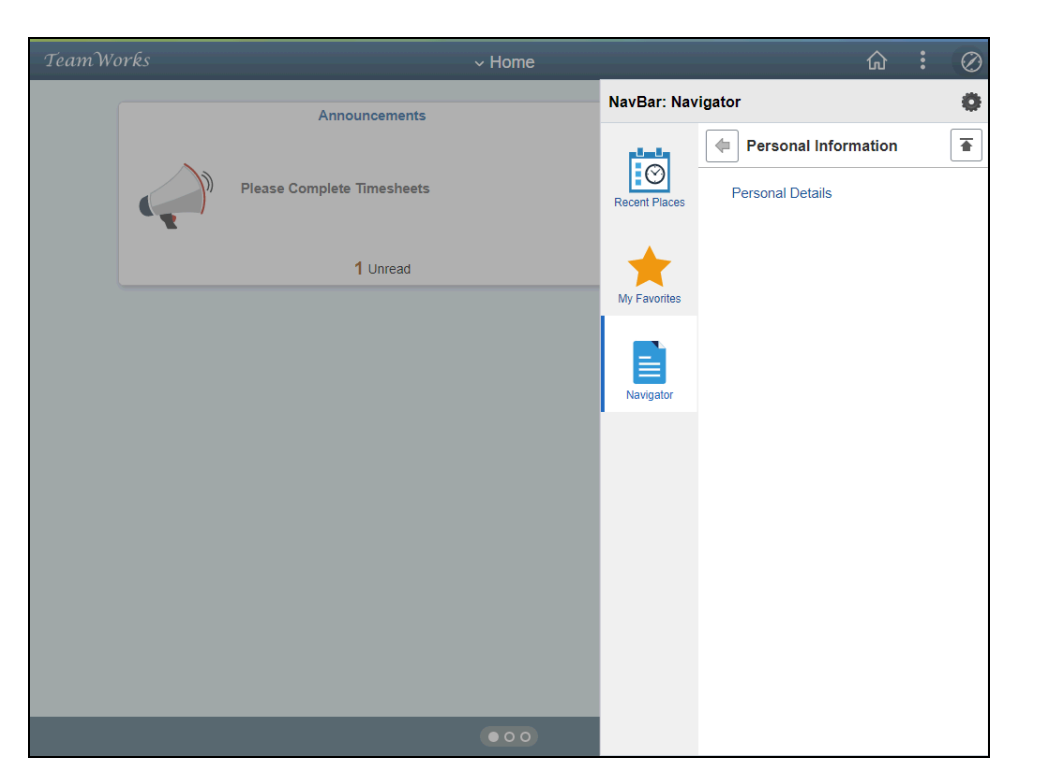

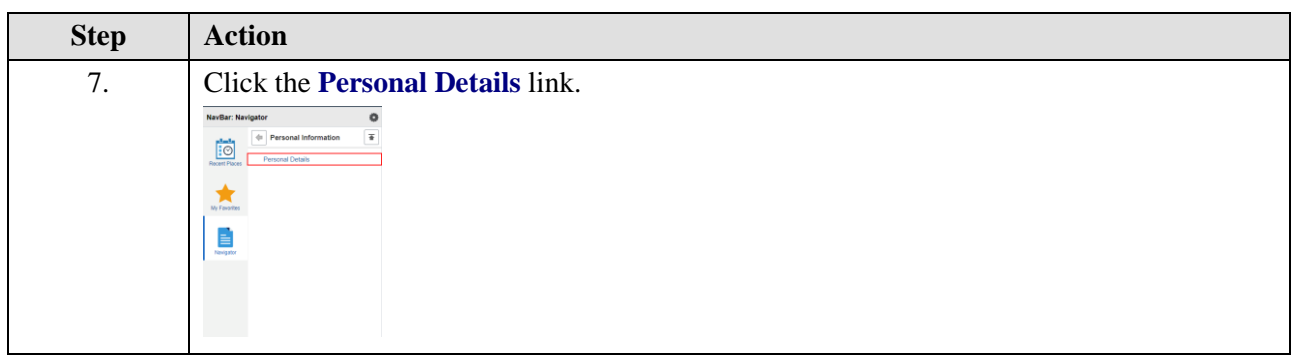

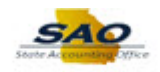

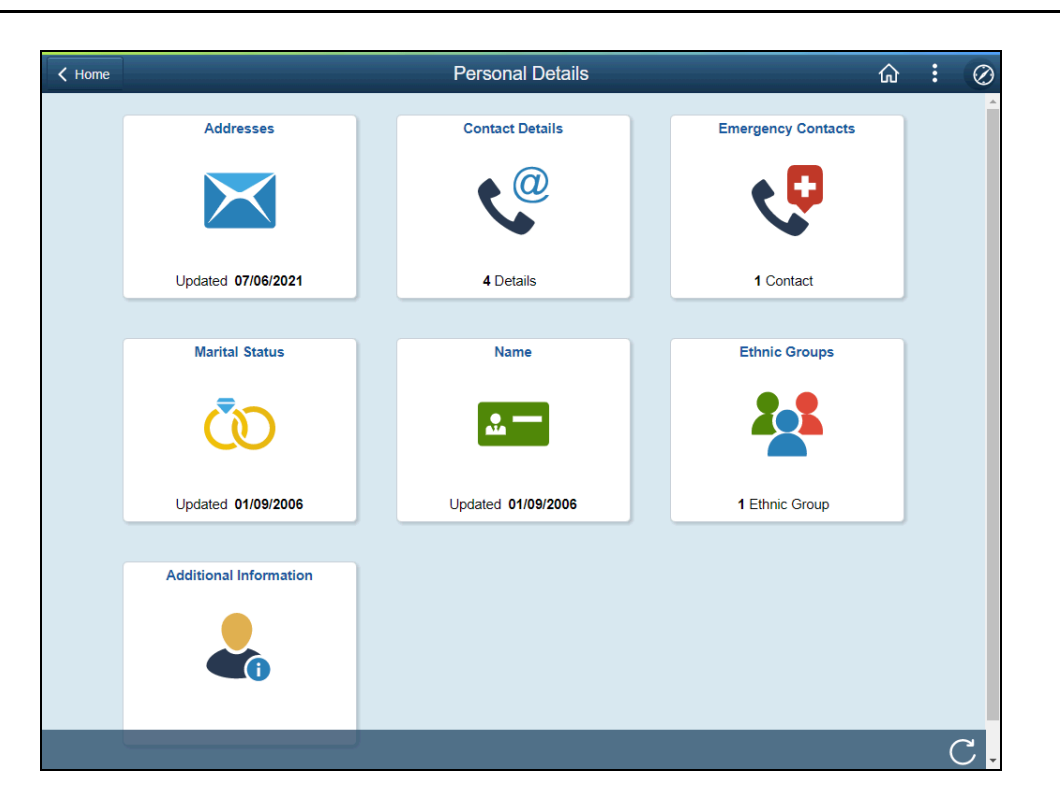

| Step | Action                                                                                                    |
|------|----------------------------------------------------------------------------------------------------|
| 8.   | The <b>Personal Details</b> page displays. Users can use this page to review current personal data and to access other <b>Employee Self Service</b> pages. |

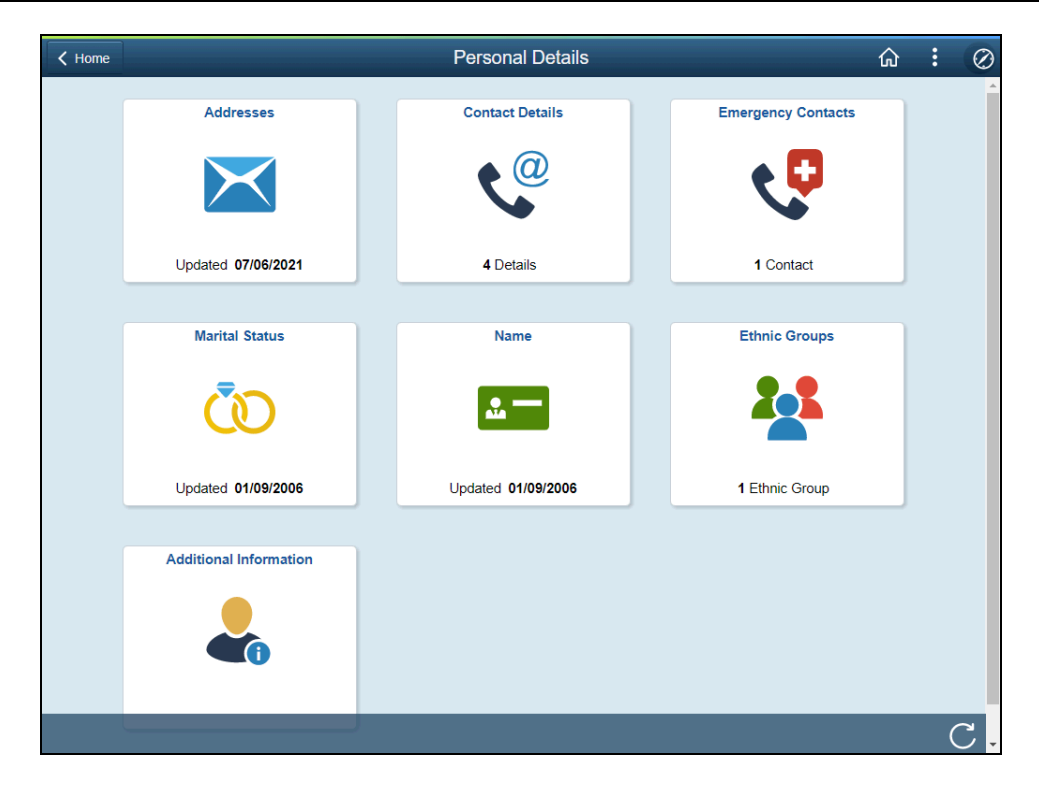

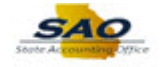

| Step | Action                                                                                    |  |
|------|-------------------------------------------------------------------------------------------|--|
| 9.   | Users can now view or update their address information by clicking on the Addresses tile. |  |
|      | Click the <b>Addresses</b> tile.                                                          |  |
|      | Addresses                                                                                 |  |
|      |                                                                                           |  |
|      | Updated 07/06/2021                                                                        |  |

| Personal Details                  | Personal Details                            | 5       | ራ | : | $\oslash$ |
|-----------------------------------|---------------------------------------------|---------|---|---|-----------|
| Junie Bees 📀<br>HR Generalist Spv |                                             |         |   |   |           |
| Addresses                         | Home Address                                |         |   |   |           |
| 🕲 Contact Details                 | 2300 Princess Lane<br>Gainesville, GA 30504 | Current |   |   | >         |
| Amarital Status                   | Hall                                        |         |   |   |           |
| Name                              | Mailing                                     |         |   |   |           |
| Magnetic Groups                   | No data exists.                             |         |   |   |           |
| C Emergency Contacts              | Add Mailing Address                         |         |   |   |           |
| Sectional Information             |                                             |         |   |   |           |
|                                   |                                             |         |   |   |           |
|                                   |                                             |         |   |   |           |
|                                   |                                             |         |   |   |           |
|                                   |                                             |         |   |   |           |
|                                   |                                             |         |   |   |           |
|                                   |                                             |         |   |   |           |
|                                   |                                             |         |   |   |           |
|                                   |                                             |         |   |   |           |

| Step | Action                                                                                                    |
|------|----------------------------------------------------------------------------------------------------|
| 10.  | The <b>Addresses</b> details page displays with the user's current address information. Users can use this page to edit current home and mailing address information.                           |
|      | <b>Note</b> : A menu on the left side of the page displays the different categories of personal details that are the same as the tile options located on the <b>Personal Details</b> home page. |

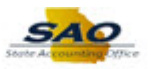

| C Personal Details                | Personal D                                  | etails  | ŵ | : | $\oslash$ |
|-----------------------------------|---------------------------------------------|---------|---|---|-----------|
| Junie Bees 🕑<br>HR Generalist Spv |                                             |         |   |   |           |
| Addresses                         | Home Address                                |         |   |   |           |
| Contact Details                   | 2300 Princess Lane<br>Gainesville, GA 30504 | Current |   |   | >         |
| 🍳 Marital Status                  | Hall                                        |         |   |   |           |
| Name                              | Mailing                                     |         |   |   |           |
| Kennic Groups                     | No data exists.                             |         |   |   |           |
| Emergency Contacts                | Add Mailing Address                         |         |   |   |           |
| SAdditional Information           |                                             |         |   |   |           |
|                                   |                                             |         |   |   |           |
|                                   |                                             |         |   |   |           |
|                                   |                                             |         |   |   |           |
|                                   |                                             |         |   |   |           |
|                                   |                                             |         |   |   |           |
|                                   |                                             |         |   |   |           |
|                                   |                                             |         |   |   |           |
|                                   |                                             |         |   |   |           |

| Step | Action                                                                                  |
|------|-----------------------------------------------------------------------------------------|
| 11.  | If the Home Address is different from their Mailing address, the user can click the Add |
|      | Mailing Address button to enter or update their correct mailing address.                |

| Personal Details                  | Personal Details                                    | ŵ | : | $\oslash$ |
|-----------------------------------|-----------------------------------------------------|---|---|-----------|
| Junie Bees ©<br>HR Generalist Spv |                                                     |   |   |           |
| Addresses                         | Home Address                                        |   |   |           |
| Contact Details                   | 2300 Princess Lane<br>Gainesville, GA 30504 Current |   |   | >         |
| 2 Marital Status                  | Hall                                                |   |   |           |
| Name                              | Mailing                                             |   |   |           |
| Number 2015 Ethnic Groups         | No data exists.                                     |   |   |           |
| C Emergency Contacts              | Add Mailing Address                                 |   |   |           |
| Lange Additional Information      |                                                     |   |   |           |
|                                   |                                                     |   |   |           |
|                                   |                                                     |   |   |           |
|                                   |                                                     |   |   |           |
|                                   |                                                     |   |   |           |
|                                   |                                                     |   |   |           |
|                                   |                                                     |   |   |           |
|                                   |                                                     |   |   |           |
|                                   |                                                     |   |   |           |

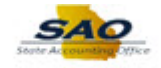

| Step | Action                                                                                                    |
|------|----------------------------------------------------------------------------------------------------|
| 12.  | Click on the <b>Home Address</b> box to update the current address information.<br>Click the <b>Home Address</b> button.<br>Home Address |
|      | 2300 Princess Lane<br>Gainesville, GA 30504 Current ><br>Hall                                                                            |
| 13.  | Once on the Address page, users can update and save their information.                                                                   |

|                | TeamWorks HCM session expire 🗙 🧮       | Addresses           | × +                                   |             |          |                       | -             | ð               | ×       |
|----------------|----------------------------------------|---------------------|---------------------------------------|-------------|----------|-----------------------|---------------|-----------------|---------|
| < <sup>−</sup> | → C  https://hcmupg.tear               | mworks.georgia.go   | v/psc/empltst/EMPLOYEE/HRMS/c/        | A" 20       | Ĭ        | ଓ ☆                   | Ē             | 6               |         |
| <   Ca         | ancel                                  |                     | Address                               |             |          |                       |               |                 | Ô       |
| C              | County Add/Change Information          |                     |                                       |             |          |                       |               |                 |         |
|                | The County is a required field and mus | st be populated. If | the address is outside the State of G | eorgia plea | ise sele | ct 'Out Of Stat       | te' as th     | e value         | -<br>fc |
| C.             | Employee Instruction                   |                     |                                       |             |          |                       |               |                 |         |
| 2              | To save United States addresses at     | least one of the fo | llowing fields must get populated: Ad | dress 1, Ad | ldress 2 | Address 3             |               |                 |         |
|                |                                        | Change As Of        | 09/08/2022                            |             |          |                       |               |                 |         |
| 2.5            |                                        | Address Type        | Home                                  |             |          |                       |               |                 |         |
| • 0            |                                        | Country             | United States                         | Q           |          |                       |               |                 |         |
| ~              |                                        | Address 1           | 2300 Princess Lane                    |             |          |                       |               |                 |         |
| <b>~</b>       |                                        | Address 2           |                                       |             |          |                       |               |                 | 10      |
|                |                                        | Address 3           |                                       |             |          |                       |               |                 |         |
|                |                                        | City                | Gainesville                           |             |          |                       |               |                 |         |
| 14             |                                        | State               | Georgia                               | Q           |          |                       |               |                 | ų.      |
|                |                                        | Postal              | 30504                                 |             |          |                       |               |                 |         |
|                |                                        | County              | Hall                                  | ۹           |          |                       |               |                 | Ŧ       |
|                | P Type here to search                  | 0                   | H 🖇 🛤 🛃 🕽 💌 🗉                         | 88 🔾        | 70°F     | ∧ <b>⇔</b> ≌ <i>@</i> | 의)<br>(1)) 9/ | 35 AM<br>8/2022 | -       |

| Step | Action                                               |
|------|------------------------------------------------------|
| 14.  | Click Cancel to return to the Personal Details page. |
|      | Click the Cancel button.                             |

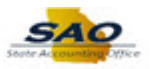

| Personal Details                | Personal De                                 | etails  | ŵ | : | $\oslash$ |
|---------------------------------|---------------------------------------------|---------|---|---|-----------|
| Junie Bees<br>HR Generalist Spv |                                             |         |   |   |           |
| Addresses                       | Home Address                                |         |   |   |           |
| 🥐 Contact Details               | 2300 Princess Lane<br>Gainesville, GA 30504 | Current |   |   | >         |
| Arital Status                   | Hall                                        |         |   |   |           |
| E Name                          | Mailing                                     |         |   |   |           |
| Kennic Groups                   | No data exists.                             |         |   |   |           |
| Centracts Emergency Contacts    | Add Mailing Address                         |         |   |   |           |
| Additional Information          |                                             |         |   |   |           |
|                                 |                                             |         |   |   |           |
|                                 |                                             |         |   |   |           |
|                                 |                                             |         |   |   |           |
|                                 |                                             |         |   |   |           |
|                                 |                                             |         |   |   |           |
|                                 |                                             |         |   |   |           |
|                                 |                                             |         |   |   |           |
|                                 |                                             |         |   |   |           |

| <ul> <li>15. The user can choose to view or edit other personal details. Let's view the Contact section.</li> <li>Click the Contact Details link.</li> <li>Addresses</li> <li>Contact Details</li> <li>Marial Status</li> <li>Mariae</li> <li>Ethnic Groups</li> <li>Ethnic Groups</li> <li>Ethnic Groups</li> <li>Ethnic Groups</li> <li>Ethnic Information</li> </ul> | Details |
|----------------------------------------------------------------------------------------------------|---------|

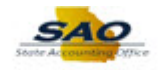

| Personal Details                                                                                                    | Persona                                                                                                  | al Details                                                                         |                                                                           |                                                       | : (             |
|----------------------------------------------------------------------------------------------------|----------------------------------------------------------------------------------------------------|------------------------------------------------------------------------------------|---------------------------------------------------------------------------|-------------------------------------------------------|-----------------|
| Junie Bees 📀<br>HR Generalist Spv                                                                                                    |                                                                                                    |                                                                                    |                                                                           |                                                       |                 |
| Addresses                                                                                                    | Email and Phone # Add/Cha                                                                                | ange Information                                                                   |                                                                           |                                                       |                 |
| 🔮 Contact Details                                                                                                    | Emails and phone numbers service providers; including                                                    | are shared with other St<br>health and flexible bene                               | ate enterprise syste<br>fits, payroll service                             | ems and authors, learning, rec                        | rized           |
| 2 Marital Status                                                                                                    | and customer relationship m<br>State of Georgia may use yo<br>regarding work-related matt                | anagement systems for<br>our email and/or phone r<br>ers. When entering your       | official state busin<br>number to commun<br>r phone or email pl           | less purposes.<br>Nicate with you<br>lease select the | The<br>e most   |
| Name                                                                                                    | appropriate type.                                                                                        | ero. When entering you                                                             | phone or emaily p                                                         | icuse sereet th                                       | e mose          |
| Note: Strate Strate Str | Phone Number – If assigner     Email – Agency/work email     HR with any changes. If an                  | d, your work/office numbe<br>should be designated as<br>alternate email is accepta | er should be 'Busine:<br>'Business' email type<br>ble for office use in y | ss' type.<br>e. Please conta<br>your agency, ple      | ct your<br>ease |
| Emergency Contacts                                                                                                    | use 'Business Alternate' as                                                                              | email type.                                                                        |                                                                           |                                                       |                 |
| Sectional Information                                                                                                    | +                                                                                                    |                                                                                    |                                                                           |                                                       |                 |
|                                                                                                    |                                                                                                    |                                                                                    |                                                                           | Destaura                                              |                 |
|                                                                                                    | Number                                                                                                   | Extension                                                                          | Туре                                                                      | Preferred                                             |                 |
|                                                                                                    | Number<br>700/777-9311                                                                                   | Extension                                                                          | Type<br>Business                                                          | Preterred                                             | >               |
|                                                                                                    | Number<br>700/777-9311<br>700/666-8666                                                                   | Extension                                                                          | Type<br>Business<br>Mobile                                                | Preferred                                             | >               |
|                                                                                                    | Number<br>700/777-9311<br>700/666-8666                                                                   | Extension                                                                          | Type<br>Business<br>Mobile                                                |                                                       | >               |
|                                                                                                    | Number<br>700/777-9311<br>700/666-6666                                                                   | Extension                                                                          | Type<br>Business<br>Mobile                                                |                                                       | >               |
|                                                                                                    | Number<br>700/777-9311<br>700/666-6666<br>Email<br>+                                                     | Extension                                                                          | Type<br>Business<br>Mobile                                                |                                                       | >               |
|                                                                                                    | Number           700/777-9311           700/666-8666           Email           +           Email Address | Extension                                                                          | Type<br>Business<br>Mobile<br>Type                                        | Preferred<br>✓<br>Prefer                              | ><br>>          |

| Step | Action                                                                                           |  |  |  |  |
|------|--------------------------------------------------------------------------------------------------|--|--|--|--|
| 16.  | The <b>Contact Details</b> page allows the user to edit, delete, or add phone number nformation. |  |  |  |  |
|      | The user can click on any phone number listed to update the current phone number information.    |  |  |  |  |
|      | For this example, click on the Mobile phone number listed.                                       |  |  |  |  |
|      |                                                                                                  |  |  |  |  |
|      | +                                                                                                |  |  |  |  |
|      | Number Extension Type Preferred                                                                  |  |  |  |  |
|      | 700/777-9311 Business >                                                                          |  |  |  |  |
|      | 700/666-6666 Mobile V                                                                            |  |  |  |  |
|      |                                                                                                  |  |  |  |  |

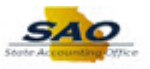

| Personal Details                                                                                                    | Personal Details                                                                                                    |                                                     | ል :                                     | Ø        |
|----------------------------------------------------------------------------------------------------|----------------------------------------------------------------------------------------------------|-----------------------------------------------------|-----------------------------------------|----------|
| Junie Bees 📀<br>HR Generalist Spv                                                                                                    |                                                                                                    |                                                     |                                         |          |
| Addresses                                                                                                    | Email and Phone # Add/Change Information                                                                                |                                                     |                                         |          |
| 🕲 Contact Details                                                                                                    | Emails and phone numbers are shared with other Stat<br>service providers; including health and flexible ben <u>efit</u> | te enterprise syste<br><u>ts. pav</u> roll services | ms and authorize<br>, learning, recruit | d<br>ing |
| Aarital Status                                                                                                    | Cancel Phone Number                                                                                                    | Save state busine                                   | ss purposes. The cate with you          |          |
| S Name                                                                                                    | Phone Type Help                                                                                                    | or email, pie                                       | ease select the mo                      | ost      |
| Kenter Street Street St | Type Mobile 🗸                                                                                                    | t be 'Busines<br>ss' email type<br>ffice use in v   | s' type.<br>. Please contact yo         | our      |
| C Emergency Contacts                                                                                                    | Preferred Number 700/666-6666                                                                                           | ince use in y                                       | our agency, please                      |          |
| & Additional Information                                                                                                    | Extension                                                                                                    |                                                     |                                         |          |
|                                                                                                    |                                                                                                    | pe                                                  | Preferred                               |          |
|                                                                                                    | Delete                                                                                                    | siness                                              |                                         | >        |
|                                                                                                    |                                                                                                    | bile                                                | ~                                       | >        |
|                                                                                                    | Email                                                                                                    |                                                     |                                         |          |
|                                                                                                    | +<br>Email Address                                                                                                    | Туре                                                | Preferred                               |          |
|                                                                                                    | j.bees@dbf.state.ga.us                                                                                                  | Business                                            | ~                                       | >        |

| Step | Action                                                                                                    |
|------|----------------------------------------------------------------------------------------------------|
| 17.  | On this page the user is able to update the <b>Type</b> of phone number, check whether this number is the <b>Preferred</b> contact, and update the phone number if the employee has a new number. |
|      | If the current phone number is no longer used at all, the user can click the <b>Delete</b> button to remove the number from <b>Contact Details</b> .                                              |
|      | The user must click the <b>Save</b> button to save any changes made to this page.                                                                                                    |

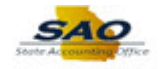

|                                 | Personal D                                                    | Details                                                                     | <u>ش</u> : (                                                                |
|---------------------------------|---------------------------------------------------------------|-----------------------------------------------------------------------------|-----------------------------------------------------------------------------|
| Junie Bees<br>HR Generalist Spv |                                                               |                                                                             |                                                                             |
| Addresses                       | Email and Phone # Add/Chang                                   | e Information                                                               |                                                                             |
| Contact Details                 | Emails and phone numbers are service providers; including hea | shared with other State enterprise<br>Ith and flexible benefits, payroll se | systems and authorized<br>rvices, learning, recruiting                      |
| Narital Status                  | Cancel Phone Nu                                               | mber Save state b                                                           | usiness purposes. The<br>municate with you                                  |
| Name                            | Phone Type Help                                               | or ema                                                                      | all, please select the most                                                 |
| Ethnic Groups                   | Type Mobile                                                   | ✓ J be 'Bu<br>is' email<br>(ffice us)                                       | isiness' type.<br>il type. Please contact your<br>ie in your agency. please |
| Emergency Contacts              | Number 700/666-666                                            | 6                                                                           | )                                                                           |
| Additional Information          | Extension                                                     |                                                                             |                                                                             |
|                                 |                                                               | pe                                                                          | Preferred                                                                   |
|                                 | Delete                                                        | siness                                                                      | >                                                                           |
|                                 |                                                               | bile                                                                        | ✓ >                                                                         |
|                                 |                                                               |                                                                             |                                                                             |
|                                 | Email                                                         |                                                                             |                                                                             |
|                                 | Email Address                                                 | Туре                                                                        | Preferred                                                                   |
|                                 | i bees@dbf state ga us                                        | Busines                                                                     |                                                                             |

| Step | Action                                               |
|------|------------------------------------------------------|
| 18.  | Click Cancel to return to the Personal Details page. |
|      | Click the <b>Cancel</b> button.                      |

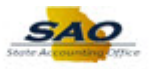

| Personal Details                  | Personal                                                                                                    | Details                                                                      |                                                                       | ធ                                                           |            |
|-----------------------------------|----------------------------------------------------------------------------------------------------|------------------------------------------------------------------------------|-----------------------------------------------------------------------|-------------------------------------------------------------|------------|
| Junie Bees 📀<br>HR Generalist Spv |                                                                                                    |                                                                              |                                                                       |                                                             |            |
| Addresses                         | Email and Phone # Add/Chan                                                                                               | ge Information                                                               |                                                                       |                                                             |            |
| Contact Details                   | Emails and phone numbers an<br>service providers; including he                                                           | e shared with other St<br>ealth and flexible bene                            | ate enterprise syst<br>fits, payroll service                          | ems and authorizes, learning, recrui                        | ed<br>ting |
| Marital Status                    | and customer relationship man<br>State of Georgia may use your<br>regarding work-related matter                          | nagement systems for<br>r email and/or phone r<br>rs. When entering your     | official state busin<br>number to commun<br>phone or email, n         | less purposes. The<br>nicate with you<br>lease select the m | e          |
| Name                              | appropriate type.                                                                                                    | s. When entering you                                                         | priorie of erridity p                                                 |                                                             | iose       |
| K Ethnic Groups                   | <ul> <li>Phone Number – If assigned,</li> <li>Email – Agency/work email sh<br/>HR with any changes. If an all</li> </ul> | your work/office numbe<br>nould be designated as<br>ternate email is accepta | er should be 'Busine<br>'Business' email typ<br>ble for office use in | ess' type.<br>e. Please contact y<br>your agency, pleas     | our<br>e   |
| Emergency Contacts                | use 'Business Alternate' as er                                                                                           | mail type.                                                                   |                                                                       |                                                             |            |
| Sectional Information             | +                                                                                                    |                                                                              |                                                                       |                                                             |            |
|                                   | Number                                                                                                    | Extension                                                                    | Туре                                                                  | Preferred                                                   |            |
|                                   | 770/986-1638                                                                                                    |                                                                              | Business                                                              |                                                             | >          |
|                                   | 770/519-1996                                                                                                    |                                                                              | Mobile                                                                | ~                                                           | >          |
|                                   | Email                                                                                                    |                                                                              |                                                                       |                                                             |            |
|                                   | +                                                                                                    |                                                                              |                                                                       |                                                             |            |
|                                   | Email Address                                                                                                    |                                                                              | Туре                                                                  | Preferred                                                   |            |
|                                   | x.mrharris@dbf.state.ga.us                                                                                               |                                                                              | Business                                                              | $\checkmark$                                                | >          |

| Step | Action                                                                                                    |
|------|----------------------------------------------------------------------------------------------------|
| 19.  | The user can choose to view or edit other personal details. Let's view the <b>Ethnic Groups</b> section.<br>Click the <b>Ethnic Groups</b> link. |
|      | Addresses   Contact Details   Anartal Status   Name   Ethnic Groups   Ethnic Groups   Emergency Contacts   Additional Information                |

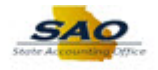

| Personal Details                  | Personal Details                                                                                                    | ራ                                                                                                    | :       | $\oslash$ |  |
|-----------------------------------|----------------------------------------------------------------------------------------------------|----------------------------------------------------------------------------------------------------|---------|-----------|--|
| Junie Bees 😔<br>HR Generalist Spv |                                                                                                    |                                                                                                    |         |           |  |
| Addresses                         | Ethnic Group Details                                                                                                    |                                                                                                    |         |           |  |
| Contact Details                   |                                                                                                    |                                                                                                    |         |           |  |
| Arital Status                     | White                                                                                                    |                                                                                                    |         | >         |  |
| Same                              | Voluntary Self-Identification                                                                                                    |                                                                                                    |         |           |  |
| 🛂 Ethnic Groups                   | The employer is subject to certain governmental recordkeeping and reporting requirement                                                                                                    | nts for the adminis                                                                                                    | tration | of civil  |  |
| C Emergency Contacts              | their race or ethnicity. Submission of this information is voluntary and refusal to provid<br>adverse treatment. If you choose to not self-identify your race/ethnicity, the federal gover<br>determine this information by viewal survey and/or other available information. The information                                                                | rights laws and regulations. In order to comply with these laws, the employer invites employees to voluntarily self-<br>their race or ethnicity. Submission of this information is voluntary and refusal to provide it will not subject you<br>adverse treatment. If you choose to not self-identify your race/ethnicity, the federal government requires the emplo                                                                          |         |           |  |
| Local Additional Information      | determine time information by visual survey and/or other available information. The im<br>confidential and may only be used in accordance with the provisions of applicable<br>regulations, including those that require the information to be summarized and reported to<br>rights enforcement When reported data will not identify any specific individual | <ul> <li>determine this information by visual survey and/or other available information. The information obtained<br/>confidential and may only be used in accordance with the provisions of applicable laws, executive<br/>regulations, including those that require the information to be summarized and reported to the federal govern<br/>debte enforcement. Where control debt will not identify any concentific identified.</li> </ul> |         |           |  |
|                                   |                                                                                                    |                                                                                                    |         |           |  |
|                                   |                                                                                                    |                                                                                                    |         |           |  |
|                                   |                                                                                                    |                                                                                                    |         |           |  |
|                                   |                                                                                                    |                                                                                                    |         |           |  |
|                                   |                                                                                                    |                                                                                                    |         |           |  |
|                                   |                                                                                                    |                                                                                                    |         |           |  |
|                                   |                                                                                                    |                                                                                                    |         |           |  |
|                                   |                                                                                                    |                                                                                                    |         |           |  |

| Step | Action                                                                                                    |
|------|----------------------------------------------------------------------------------------------------|
| 20.  | Use the <b>Ethnic Groups</b> page to add any additional ethnic group information. The "+" button is used to add an additional row to an employee's <b>Ethnic Groups</b> .    |
|      | <b>Note: Ethnic Groups</b> is a required field. If only one Ethnic Group listed, it cannot be deleted by the employee. Employees can <u>only</u> add additional ethnicities. |

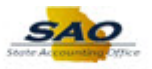

| Personal Details                  | Personal Details 🏠                                                                                                    | : 0                                                                            |  |  |
|-----------------------------------|----------------------------------------------------------------------------------------------------|--------------------------------------------------------------------------------|--|--|
| Junie Bees 😔<br>HR Generalist Spv |                                                                                                    |                                                                                |  |  |
| Addresses                         | Ethnic Group Details                                                                                                    |                                                                                |  |  |
| Contact Details                   | +                                                                                                    |                                                                                |  |  |
| A Marital Status                  | White                                                                                                    | >                                                                              |  |  |
| E Name                            |                                                                                                    |                                                                                |  |  |
| Number 2018 Ethnic Groups         | Voluntary Self-Identification                                                                                                    |                                                                                |  |  |
| C Emergency Contacts              | <sup>6</sup> The employer is subject to certain governmental recordkeeping and reporting requirements for the administration<br>rights laws and regulations. In order to comply with these laws, the employer invites employees to voluntarily self-it<br>their race or ethnicity. Submission of this information is voluntary and refusal to provide it will not subject you                                                                                                    |                                                                                |  |  |
| Additional Information            | adverse treatment. It you choose to not self-identity your race/ethnicity, the tederal government requires thin<br>determine this information by visual survey and/or other available information. The information obtained<br>confidential and may only be used in accordance with the provisions of applicable laws, executive<br>regulations, including those that require the information to be summarized and reported to the federal govern<br>rights enforcement. When reported, data will not identify any specific individual. | <ul> <li>employer to<br/>vill be keys, and<br/>ument for civil     </li> </ul> |  |  |

| Step | Action                                                 |
|------|--------------------------------------------------------|
| 21.  | Now, let's view the <b>Emergency Contacts</b> section. |
|      | Click the <b>Emergency Contacts</b> link.              |
|      | Addresses                                              |
|      | t <sup>©</sup> Contact Details                         |
|      | A Mantal Status                                        |
|      | C Name                                                 |
|      | 4 Ethnic Groups                                        |
|      | C Emergency Contacts                                   |
|      | Le Additional Information                              |

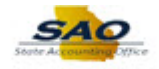

| Personal Details                  | Persor                  | nal Details  | <u>۵</u> : ۵ |
|-----------------------------------|-------------------------|--------------|--------------|
| Junie Bees ©<br>HR Generalist Spv |                         |              |              |
| Addresses                         | Emergency Contact Detai | ls           |              |
| Contact Details                   | +                       |              |              |
| A Marital Status                  | Contact Name            | Relationship | Preferred    |
| Name                              | Jonas Bees              | Adult Child  | ✓ >          |
| Number 2015 Ethnic Groups         |                         |              |              |
| C Emergency Contacts              |                         |              |              |
| Sectional Information             |                         |              |              |
|                                   |                         |              |              |
|                                   |                         |              |              |
|                                   |                         |              |              |
|                                   |                         |              |              |
|                                   |                         |              |              |
|                                   |                         |              |              |
|                                   |                         |              |              |
|                                   |                         |              |              |

| Step | Action                                                                                                    |
|------|----------------------------------------------------------------------------------------------------|
| 22.  | Use the <b>Emergency Contacts</b> page to edit, delete, or add emergency contact information.<br>Users can also change the primary contact from this page. |

| Personal Details                  | Personal Details          |              | ŵ      | :   | $\oslash$ |
|-----------------------------------|---------------------------|--------------|--------|-----|-----------|
| Junie Bees 💿<br>HR Generalist Spv |                           |              |        |     |           |
| Addresses                         | Emergency Contact Details |              |        |     |           |
| Contact Details                   | +                         |              |        |     |           |
| 2 Marital Status                  | Contact Name              | Relationship | Prefer | red |           |
| Same Name                         | Jonas Bees                | Adult Child  | ~      |     | >         |
| Number 2015 Ethnic Groups         |                           |              |        |     |           |
| C Emergency Contacts              |                           |              |        |     |           |
| Locational Information            |                           |              |        |     |           |
|                                   |                           |              |        |     |           |
|                                   |                           |              |        |     |           |
|                                   |                           |              |        |     |           |
|                                   |                           |              |        |     |           |
|                                   |                           |              |        |     |           |
|                                   |                           |              |        |     |           |
|                                   |                           |              |        |     |           |
|                                   |                           |              |        |     |           |

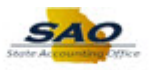

| Step | Action                                          |                                    |                                  |
|------|-------------------------------------------------|------------------------------------|----------------------------------|
| 23.  | The <b>Emergency Conta</b> contact information. | ct Details page allows the user t  | o edit, delete, or add emergency |
|      | The user can click on ar                        | ny contact listed to update the en | nergency contact information.    |
|      | For this example, click                         | on the contact <b>Jonas Bees</b> . |                                  |
|      | Click the Jonas Bees lin                        | ık.                                |                                  |
|      | Contact Name                                    | Relationship                       | Preferred                        |
|      | Jonas Bees                                      | Adult Child                        | ✓ >                              |
|      |                                                 |                                    |                                  |

| Personal Details                  | Personal Details          |      | ሴ        | : Ø |
|-----------------------------------|---------------------------|------|----------|-----|
| Junie Bees O<br>HR Generalist Spv |                           |      |          |     |
| Cancel                            | Emergency Contact         | Save |          |     |
| Addresses                         |                           |      | J        |     |
| Contact Details                   | *Contact Name Jonas Bees  | - 1  |          |     |
| Marital Status                    | *Relationship Adult Child | - 1  | Preferre | d   |
|                                   | Preferred 🔤               | - 1  | ~        | >   |
| Same Name                         |                           | - 1  |          |     |
| Linic Groups                      |                           |      |          |     |
| 2300 Princes                      | s Lane                    |      |          |     |
| Hall                              | /4 30304 /                |      |          |     |
| Lange Additional Infor            |                           | 1    |          |     |
| Phone Numb                        | bers                      |      |          |     |
| +                                 |                           |      |          |     |
| Phone                             | Extension Type            |      |          |     |
| 477/777-9311                      | None >                    |      |          |     |
|                                   |                           | - 1  |          |     |
|                                   |                           | - 1  |          |     |
|                                   | Delete                    | -    |          |     |
|                                   |                           |      |          |     |
|                                   |                           |      |          |     |

| Step | Action                                                                                                    |
|------|----------------------------------------------------------------------------------------------------|
| 24.  | On this page the user is able to update the <b>Contact Name</b> , the <b>relationship</b> , check whether this contact is the <b>Preferred</b> contact, and update the <b>Address</b> and <b>Phone Number</b> of the emergency contact. |
|      | If the current contact is no longer accurate, the user can click the <b>Delete</b> button to remove the contact from the Emergency <b>Contact Details</b> .                                                                             |
|      | The user must click the <b>Save</b> button to save any changes made to this page.                                                                                                    |

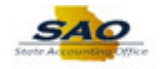

|                                                                                                    | Personal Details                                                                                                    | ଜ ፡ 🧭                                                                                                    |
|----------------------------------------------------------------------------------------------------|----------------------------------------------------------------------------------------------------|----------------------------------------------------------------------------------------------------|
| ⊖<br>Spv                                                                                                    |                                                                                                    |                                                                                                    |
| Cancel                                                                                                    | Emergency Contact                                                                                                    | Save                                                                                                    |
| "Contact Name<br>"Relationship<br>Preferred<br>Address<br>2300 Princess Lane<br>Gainesville, GA 30504<br>Hall | Jonas Bees<br>Adult Child V                                                                                                    | > Preferred                                                                                                    |
| Phone Numbers                                                                                                 | Extension Type                                                                                                    |                                                                                                    |
| 477/777-0311                                                                                                  | Extension type                                                                                                    |                                                                                                    |
|                                                                                                    | None                                                                                                    |                                                                                                    |
|                                                                                                    | Spy<br>Cancel<br>*Contact Name<br>*Relationship<br>Preferred<br>2300 Princess Lane<br>Gainesville, GA 30504<br>Hall<br>Phone Numbers<br>+<br>Phone<br>477/777-9311 | Sev<br>Cancel Emergency Contact<br>*Contact Name Jonas Bees<br>*Relationship Adult Child<br>Preferred<br>Address<br>2300 Princess Lane<br>Gainesville, GA 30504<br>Hall<br>Phone Numbers<br>+<br>Phone Extension Type<br>477/777-9311 None |

| Step | Action                                                             |
|------|--------------------------------------------------------------------|
| 25.  | Click <b>Cancel</b> to return to the <b>Personal Details</b> page. |
|      | Click the <b>Cancel</b> button.                                    |

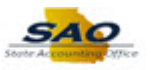

| Personal Details                  | Per          | rsonal Details | <u></u> ۵ | : | $\oslash$ |
|-----------------------------------|--------------|----------------|-----------|---|-----------|
| Junie Bees 📀<br>HR Generalist Spv |              |                |           |   |           |
| Addresses                         | Name Details |                |           |   |           |
| Contact Details                   | Junie Bees   | Current        |           | > |           |
| Arital Status                     |              |                |           |   |           |
| 🔚 Name                            |              |                |           |   |           |
| Number 2015 Ethnic Groups         |              |                |           |   |           |
| C Emergency Contacts              |              |                |           |   |           |
| & Additional Information          |              |                |           |   |           |
|                                   |              |                |           |   |           |
|                                   |              |                |           |   |           |
|                                   |              |                |           |   |           |
|                                   |              |                |           |   |           |
|                                   |              |                |           |   |           |
|                                   |              |                |           |   |           |
|                                   |              |                |           |   |           |
|                                   |              |                |           |   |           |

| Step | Action                                                                                                    |
|------|----------------------------------------------------------------------------------------------------|
| 26.  | Users cannot update their <b>Marital Status</b> or <b>Name</b> from the <b>Personal Information</b><br><b>Summary</b> page at this time. Changes to <b>Name</b> and <b>Marital Status</b> constitute "life<br>events" that can only be made by your agency's Human Resources Office.<br>Use theses sections to verify that the current information is accurate. If the information is<br>inaccurate, contact your agency's Human Resources Office for assistance. |
| 27.  | The last section, <b>Additional Information</b> is <i>view only</i> . To make changes to the information in this section, contact your agency's Human Resources Office for assistance.                                                                                                    |

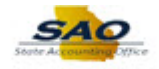

| Personal Details                  | Per          | rsonal Details | ŵ | : | $\oslash$ |
|-----------------------------------|--------------|----------------|---|---|-----------|
| Junie Bees 📀<br>HR Generalist Spv |              |                |   |   |           |
| Addresses                         | Name Details |                |   |   |           |
| Contact Details                   | Junie Bees   | Current        |   | > |           |
| Arital Status                     |              |                |   |   |           |
| 🔚 Name                            |              |                |   |   |           |
| 44 Ethnic Groups                  |              |                |   |   |           |
| C Emergency Contacts              |              |                |   |   |           |
| Locational Information            |              |                |   |   |           |
|                                   |              |                |   |   |           |
|                                   |              |                |   |   |           |
|                                   |              |                |   |   |           |
|                                   |              |                |   |   |           |
|                                   |              |                |   |   |           |
|                                   |              |                |   |   |           |
|                                   |              |                |   |   |           |
|                                   |              |                |   |   |           |

| Step | Action                                                                               |
|------|--------------------------------------------------------------------------------------|
| 28.  | Click here ( <u>https://www.surveymonkey.com/r/25KG2HH</u> ) to take a quick survey. |

| Personal Details                                                                                                    |              | Personal Details | : | $\oslash$ |
|----------------------------------------------------------------------------------------------------|--------------|------------------|---|-----------|
| Junie Bees 📀<br>HR Generalist Spv                                                                                                    |              |                  |   |           |
| Addresses                                                                                                    | Name Details |                  |   |           |
| Contact Details                                                                                                    | Junie Bees   | Current          | > |           |
| Arital Status                                                                                                    |              |                  |   |           |
| 🔚 Name                                                                                                    |              |                  |   |           |
| Note: Street, Street, |              |                  |   |           |
| Emergency Contacts                                                                                                    |              |                  |   |           |
| Lange Additional Information                                                                                                    |              |                  |   |           |
|                                                                                                    |              |                  |   |           |
|                                                                                                    |              |                  |   |           |
|                                                                                                    |              |                  |   |           |
|                                                                                                    |              |                  |   |           |
|                                                                                                    |              |                  |   |           |
|                                                                                                    |              |                  |   |           |
|                                                                                                    |              |                  |   |           |
|                                                                                                    |              |                  |   |           |

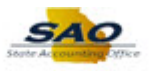

| Step | Action                                                                                                    |
|------|----------------------------------------------------------------------------------------------------|
| 29.  | <b>Congratulations!</b> You completed <b>Reviewing the Personal Information Summary -</b><br>ESS page.<br>End of Procedure. |